# Product Manual

# USB-C Multi-functional HUB

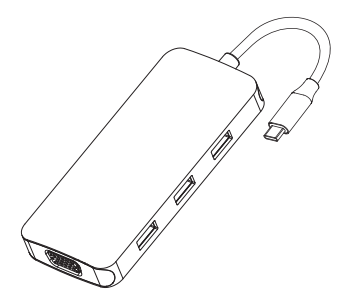

ENGLISH

#### Product Introduction

The multi-functional USB-C hub adds multiple connections to your Macbook and other USB-C laptops just by using one USB-C port. It features 2xHDMI, DP, VGA, 3xUSB2.0 slots to your computer. It's your all-in-one solution to connect all your peripherals, support plug and play.

#### Structure Diagram

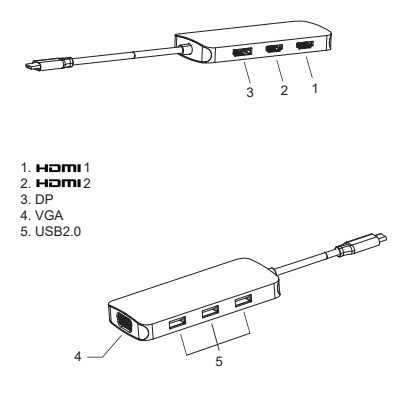

#### Feature

1. HDMI 1 video output:

4Kx2K 60Hz / 3840x2160 (work separately while source is DP1.4) 4Kx2K 30Hz / 3840x2160 (work separately while source is DP1.2)

- 2. HDMI 2 video output: Up to 4Kx2K 30Hz / 3840x2160 max.
- 3. DP:

4Kx2K 60Hz / 3840x2160 (work separately while source is DP1.4) 4Kx2K 30Hz / 3840x2160 (work separately while source is DP1.2)

- 4. VGA: Up to 1080P 60Hz
- 5. 3x USB-A 2.0

Up to 480Mbps data speed. Designed for the connection of 2.4 GHz wireless devices, such as wireless keyboards/mouse adapters etc.

### Connection

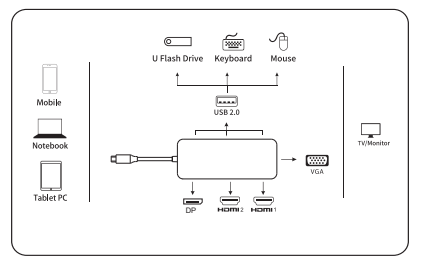

# **Graphics Settings for Windows 10**

# 1.Clone Mode

Right click desktop >Graphics Settings >Display

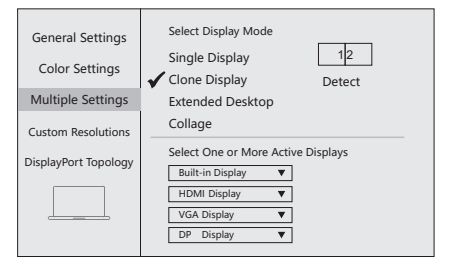

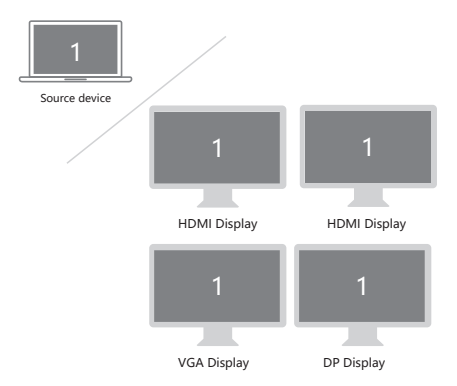

#### 2.Extended Desktop(NOT supported by APPLE)

Right click desktop > Graphics Settings > Display

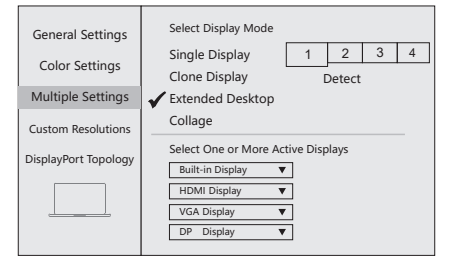

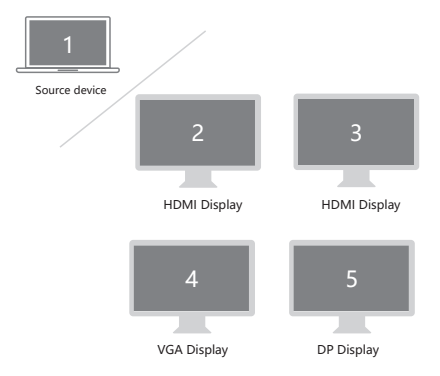

## **Graphics Settings for Mac**

#### 1.Mirror Display

Apple logo>System Preferences > Displays

| Display Arrangement Color Night Shift                                                                                      |
|----------------------------------------------------------------------------------------------------|
| To rearrange the displays, drag them to the desired position.<br>To relocate the menu bar, drag it to a different display. |
|                                                                                                    |
|                                                                                                    |
|                                                                                                    |
| Airplay Displays: Off 🔅                                                                                                    |
| Show mirroring options in the menu bar when available Gather windows                                                       |

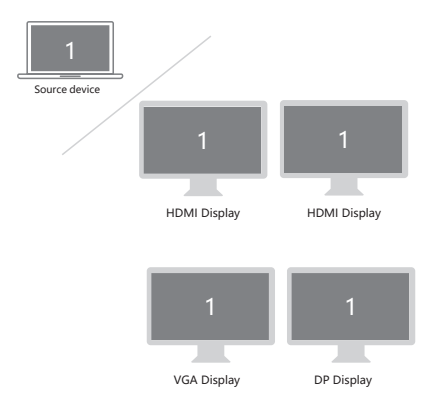

## 2.Extend Display

#### Apple logo>System Preferences >Displays

| Display Arrangement Color Night Shift                                                                                      |
|----------------------------------------------------------------------------------------------------|
| To rearrange the displays, drag them to the desired position.<br>To relocate the menu bac, drag it to a different display. |
|                                                                                                    |
|                                                                                                    |
| Mirror Displays                                                                                                    |
| Airplay Displays: Off  Show mirroring options in the menu bar when available Gather windows                                |

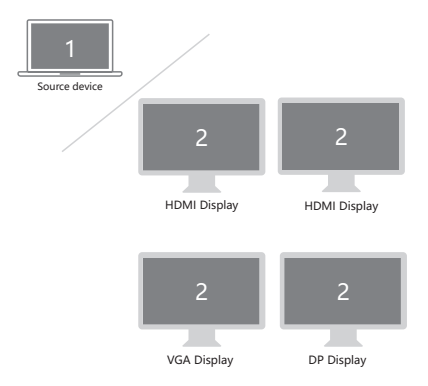

# FAO

- A. Why is there no video output?
- 1. Please make sure the USB-C port of your devices (Laptop/Tablet) support video output.
- Please check if the cable is well connected.
- Please use the standard HDMI cable.
- 4. Windows computer with Intel graphics card only supports two external monitors at most.
- B. Why is there no audio output from HDMI?
- 1. Please make sure your monitor support audio output function.
- 2. Please set the external monitor as default audio output device.
- C. What should I do if the display screen drops after connecting a large current HDD/SSD? Please connect your laptop charger/adapter to the USB-C PD charging port of product.
- D. Why does the output not reach 4K 60Hz?
- 1. Please make sure your monitor support 4K 60Hz.
- Please make sure the video source is 4K 60Hz.
- 3. Please make sure to use the 2.0 or higher version HDMI cable.
- Please make sure your computer specification support DP1.4 signal output.

| Computer Model<br>support DP1.4 signal   | Remark                                                                                                    |
|------------------------------------------|----------------------------------------------------------------------------------------------------|
| MacBook Pro 2018 (15.4")                 | The computers supporting<br>DP1.4 signal output depend<br>on the specifications of<br>computer and graphics<br>card. This product only<br>support 4K 60Hz for these<br>specifications of computers.<br>The output bandwidth of<br>DP1.2 signal is not enough<br>to output 4K 60Hz, only<br>available for 4K 30Hz. |
| MacBook Pro 2019 (15.4")                 |                                                                                                    |
| MacBook Pro 2019 (16")                   |                                                                                                    |
| iPad Pro 2018/2020                       |                                                                                                    |
| Surface Laptop 3                         |                                                                                                    |
| Surface Pro 7                            |                                                                                                    |
| HP ENVY X360                             |                                                                                                    |
| HP EliteBook 745 G5                      |                                                                                                    |
| More models will be<br>updated regularly |                                                                                                    |

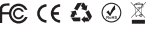

Made in China

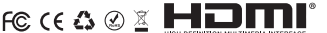